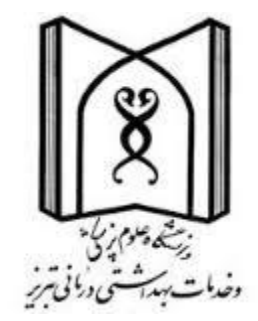

## آشنائی با Jcr

# کتابخانه مرکزی دانشگاه علوم پزشکی تبریز

## تهيه و تنظيم : نسرين مكاني<sup>1</sup>

شهريور 1399 ويرايش 1402

کارشناسی ارشد کتابداری و اطلاع رسانی پزشکی دانشگاه علوم پزشکی تبریز کتابخانه مرکزی

|                                                      | شناسنامه سند: |
|------------------------------------------------------|---------------|
| آشنائی با JCR                                        | نام سند       |
| نسرین مکانی                                          | نگارش         |
| 1399                                                 | تاريخ صدور    |
| JCRGuide                                             | نام کامل فایل |
| معرفی و راهنمای استفاده از JCR                       | شرح سند       |
| نسرین مکانی، کتابخانه مرکزی دانشگاه علوم پزشکی تبریز | نویسنده/مترجم |

Impact factor یا Journal Citation Reports یا JCR شامل مجموعه ای از داده ها برای محاسبه JCR یا Clarivate Analytics یا محاله، مقالات نمایه شده و مؤلفه های استنادی است. این گزارش توسط موسسه Clarivate Analytics یا همان ISI سابق منتشر می شود. این گزارش هم میزان نفوذ هر مجله را نشان می دهد و از آن بعنوان ابزاری برای مقایسه محللت می توان استفاده کرد چندین ژورنال را بر اساس یک نشانگر انتخاب شده می توانید مقایسه کنید.عملکرد ژورنالهایی را که در آن تحقیق کرده اید ارزیابی کنید.مجلات معتبر را در گروههای اصلی تحقیق بشناسید.مجله این این ای معتبر را در گروههای اصلی تحقیق بشناسید.مجله ایده آل را برای انتشار تحقیقات آینده خود مشخص کنید.

پر می پر می شود. Social و Science Citation Index Expanded (SCIE) و Social و Social و Social و Social و

Registration برای استفاده کامل از تمام ویژگی های Jcr ، از جمله شخصی سازی ، ذخیره گزارش های انتخاب شده ، به روز رسانی گزارش های از پیش تعریف شده بر اساس داده های به روز شده، ایجاد مجموعه اسناد و به اشتراک گذاری آنها باید ثبت نام کنید و سپس وارد سیستم شوید.

برای ثبت نام بر روی Sign in کلیک کرده و گزینه Register را انتخاب می نمائیم.

| nCites Journal Citation Rep | orts                 |                                  |                                | ign in   | Clarivate         |
|-----------------------------|----------------------|----------------------------------|--------------------------------|----------|-------------------|
|                             |                      |                                  |                                | Register | >                 |
|                             | on Reports           | X Log Out                        |                                |          |                   |
|                             | penacto a los        | umal tille or select an option b | o get sharted                  |          |                   |
|                             |                      |                                  |                                |          |                   |
|                             | Enter a journal name |                                  | 0                              |          |                   |
|                             | Million September    |                                  | ~                              |          |                   |
|                             |                      |                                  |                                |          |                   |
|                             | (101)                |                                  |                                |          |                   |
|                             |                      |                                  |                                |          |                   |
|                             | Browse by<br>Journal | Browse by<br>Category            | Custom<br>Reports              |          |                   |
|                             |                      |                                  | the second state of the second |          | A CONTRACTOR OF A |

آدرس ایمیلتان را وارد کرده و مجددا آنرا تایید کنید گزینه Continue را انتخاب کنید. و در ادامه اطلاعات خواسته شده در صفحه بعدی را تکمیل کنید.

|      | r science inclites Journal Critation Reports Essential Science Indicators EndNote Publons                                                                                                    | пер спунян             |
|------|----------------------------------------------------------------------------------------------------|------------------------|
| InCi | tes Journal Citation Reports                                                                                                    | Clarivate<br>Analytics |
|      |                                                                                                    |                        |
|      | User Registration                                                                                                    |                        |
|      | Diagon register the same small address used for                                                                                                    |                        |
|      | Web of Science.                                                                                                    |                        |
|      | Email Address                                                                                                    |                        |
|      |                                                                                                    |                        |
|      | Retype Email Address                                                                                                    |                        |
|      |                                                                                                    |                        |
|      |                                                                                                    |                        |
|      | Continue Cancel                                                                                                    |                        |
|      |                                                                                                    |                        |
|      |                                                                                                    |                        |
| Г    |                                                                                                    |                        |
|      | User Registration<br>Email Address<br>poormohammad52@gmail.com<br>•First Name                                                                                                    |                        |
|      | User Registration<br>Email Address<br>poormohammad52@gmail.com<br>-First Name                                                                                                    |                        |
|      | User Registration<br>Email Address<br>poormohammad52@gmail.com<br>-First Name<br>-Last Name                                                                                                    |                        |
|      | User Registration<br>Email Address<br>poormohammad52@gmail.com<br>-First Name<br>-Last Name<br>Middle Initial                                                                                                    |                        |
|      | User Registration<br>Email Address<br>poormohammad52@gmail.com<br>-First Name<br>-Last Name<br>Middle Initial<br>(optional)                                                                                                    |                        |
|      | User Registration<br>Email Address<br>poormohammad52@gmail.com<br>-First Name<br>-Last Name<br>Middle Initial<br>(optional)<br>-New Password                                                                                                    |                        |
|      | User Registration Email Address poormohammad52@gmail.com -First Name -Last Name Middle Initial (optional) -New Password Password must be at least 8 characters and contain - at least one numeral.04                                                                                                    |                        |
|      | User Registration Email Address poormohammad52@gmail.com -First Name -Last Name Middle Initial (optional) -New Password Retype Password -Retype Password -Retyp |                        |
|      | User Registration Email Address poormohammad52@gmail.com -First Name -Last Name Middle Initial (optional) -New Password Retype Password - at least 0 characters and contain - at least 0 characters and contain - at least 0 characters and contain - at least one alpha character - at least one alpha character - at |                        |
|      | User Registration Email Address poormohammad52@gmail.com -First Name -Last Name Middle Initial (optional) -New Password -Retype Password -Retype Password -Retype Password - et least on e alpha characters and contain - at least on e symbol: 1@#\$ % ^* () ~ `{}[]  & Select Role -Subject Area                                                                                                    |                        |
|      | User Registration Email Address poormohammad52@gmail.com -First Name -Last Name Middle Initial (optional) -New Password Retype Password -Retype Password -All east 0 characters and contain - al least 0 characters and contain - al least 0 characters and contain - al least 0 characters and contain - al least 0 characters and contain - al least 0 characters and contain - al least 0 characters and contain - al least 0 characters and contain - al least 0 characters and contain - al least 0 characters - al least 0 characters - al least 0 characters - al least 0 characters - al least 0 characters - al least 0 character - al least 0 character - |                        |
|      | User Registration Email Address poormohammad52@gmail.com -First Name -Last Name Middle Initial (optional) -New Password Retype Password -Retype Password -at least 0s alpha characters and contain -at least one numerat: 0-9 -at least one alpha character -at least one alpha character -at least one alpha char |                        |
|      | User Registration Email Address poormohammad52@gmail.com -First Name -Last Name Middle Initial (optional) -New Password Retype Password Retype Password - at least 0 characters and contain - at least one numeral 0.9 - at least one numeral 0.9 - at least one symbol: 1@ # 5 % ** () ~`{}[]] & Example: fsun%moon Select Role Select Role Select Area Select Subject Area Select Subject A      |                        |

بعد از تکمیل ، ثبت نام شما انجام شده و بعد از وارد شدن به پایگاه با نام کاربری و کلمه عبور نام کاربری شما در بالای صفحه نمایان می شود.

| Web of Science InCites Journal Citation Reports Essential Science Indicators EndNote Publions | poormohammad52@gmail.com Help English ▼ |
|-----------------------------------------------------------------------------------------------|-----------------------------------------|
| InCites Journal Citation Reports                                                              | Clarivate<br>Analytics                  |
| Welcome to Journal Citation Reports                                                           |                                         |
| Search a journal title or select an option to get started                                     |                                         |
| Enter a journal name                                                                          |                                         |
| CA-A CANCER JOURNAL FOR CLINICIANS Q                                                          |                                         |
|                                                                                               |                                         |
| Browse by Browse by Custom<br>Journal Category Reports                                        |                                         |

در صفحه اصلی Jcr سه راه اساسی برای مشاهده مجلات رتبه بندی شده در یک گروه وجود دارد.

- 1. جستجوی نام ژورنال مورد نظر در جعبه جستجو و رفتن به گروه و دسته بندی ژورنال از طریق پروفایل آن ژورنال.
- با استفاده از دکمه Browse by Journal ، لیستی از ژورنال ها را با نام گروه موضوعی خاصی فیلتر
   کنید.
- 3. برای شروع با یک گروه شناخته شده ، از دکمه Browse by Category استفاده کنید و بر روی مجلات در هر گروه کلیک کنید.

موارد سه گانه اشاره شده در بالا با تصویر به شرح زیر می باشد:

 در کادر جستجو نام ژورنال مورد نظر خود را وارد کرده و جستجو را انجام دهید به عنوان مثال ژورنال CA-A CANCER JOURNAL FOR CLINICIANS را جستجو کرده و پروفایل مجله نمایش داده می شود که شامل تعداد مقاله های منتشر شده مجله در سال 2019، تعداد استناد های دریافت شده از مقاله های دیگر در سال 2019، محاسبه ضریب تاثیر براساس داده های سال 2019، اطلاعات پایه کتابشناختی از ناشر، خلاصه عنوان، زبان و شماره استاندارد بین المللی پیایندها و... می باشد.

| Web of Science InCites                                                                                                    | Journal Citation Reports Esse                        | ential Science Indicators End                                                                                   | Note Publons                                                                                                    | poormohammad52@gmail.com H                                                                             | lelp English           |
|----------------------------------------------------------------------------------------------------|------------------------------------------------------|----------------------------------------------------------------------------------------------------|----------------------------------------------------------------------------------------------------|----------------------------------------------------------------------------------------------------|------------------------|
| InCites Journ                                                                                                    | al Citation Rep                                      | ports                                                                                                    |                                                                                                    | ¢                                                                                                    | Clarivate<br>Analytics |
| Home > Journal Profile                                                                                                    |                                                      |                                                                                                    | اروه موضوعي                                                                                                    | Ś                                                                                                    | <b>1</b> 4 <b>1</b> 4  |
| CA-A CANCE<br>ISSN: 0007-0235<br>eISSN: 1542-4883<br>WILEY<br>111 RIVER ST, HOBOKEN 07<br>USA<br>Go to Journal Table of Conten<br><u>Current Year</u> 2018 20<br>The data in the two graph                                                                        | Selevand in the Journal Im                           | Presion                                                                                                    | triles<br>ISO: CA-Cancer J. Cin.<br>JCR Abbrev: CA-CANCEE J CLIN<br>CATEGORIES<br>ONCOLOGY - SCIE                               | LANGUAGES<br>English<br>PUBLICATION FREQUENCY<br>0 issues/year                                         | the prior two          |
| years. They detail the cor<br>for this journal.                                                                                                    | nponents of the Journal Impac                        | t Factor. Use the "All Years"                                                                                   | tab to access key metrics and additi                                                                                            | onal data for the current year and                                                                     | all prior years        |
| Journal Impact I                                                                                                    | actor Trend 2019                                     | Printable Version                                                                                               | Citation distribution 207                                                                                                    | 19 Printable Vers                                                                                      | sion 🖉                 |
| 292.278<br>2019 Journal Impact Fact                                                                                                    | r                                                    |                                                                                                    | 30 19<br>Article citation median Review citation                                                                                | on median                                                                                              |                        |
| IF مجله در<br>225 مختلف<br>150 مختلف<br>150 مختلف<br>150 مختلف<br>150 مختلف<br>150 مختلف<br>150 مختلف<br>150 مختلف<br>150 مختلف<br>150 مختلف<br>150 مختلف<br>150 مختلف<br>150 مختلف<br>150 مختلف<br>150 مختلف<br>150 مختلف<br>150 مختلف<br>150 مختلف<br>150 مختلف | 2016 2017 2018<br>JCR year                           | 100%<br>75% 50%<br>50% 50%<br>25%<br>25%<br>2019                                                                | 18<br>16<br>14<br>12<br>10<br>50<br>8<br>4<br>2<br>0<br>1<br>10<br>10<br>10<br>10<br>10<br>10<br>10<br>10                       | 20 30 40<br>Times cited in JCR year<br>other                                                           | 50 >50                 |
| 2019<br>Journal15,78                                                                                                    | actor Calculation $3 - 202.278$                      | Journal Impact                                                                                                  | Factor contributing items and 2017 (54) Citations in 2019 (15,783                                                               | ))                                                                                                    | Show all               |
| Impact =<br>Factor 54                                                                                                    | -= 292.210                                           | TITLE                                                                                                    |                                                                                                    | CITATIONS COUNTED TOWA                                                                                 | ARDS JIF               |
| How is Journal Impact Fac                                                                                                    | or Calculated?                                       | Global cancer statistic<br>185 countries<br>By: Bray, Freddie; Fert<br>Volume: 68 Page:<br>Document Type: Artii | 2018: GLOBOCAN estimates of incidence<br>ay, Jacques; Soerjomataram, Isabelle; Siege<br>394-424 Accession number: WOS:00<br>cle | and mortality worldwide for 36 cancers in<br>al, Rebecca L.; Torre, Lindsey A. et al.<br>0450033500003 | <sup>°</sup> 4724      |
| $JIF = \frac{\begin{array}{c} \text{Citatic} \\ \text{items p} \\ (6,808) \\ \\ \text{Number} \\ \text{in 201} \end{array}}$                                                                                                    | ns in 2019 to<br>blished in 2017<br>+ 2018 (8,975) = | Cancer Statistics, 201<br>By: Siegel, Rebecca L<br>Volume: 67 Page:<br>Document Type: Artii                     | 7<br>; Miller, Kimberly D.; Jemal, Ahmedin<br>7-30 Accession number: WOS:00039<br>cle                                           | 3807800003                                                                                             | 4366                   |
|                                                                                                    |                                                      |                                                                                                    |                                                                                                    |                                                                                                    |                        |

ę

2. در صفحه اول این پایگاه از قسمت Browse by journal نیز می توانید لیستی از ژورنالها را ببینید و با دسته بندی خاص خود فیلتر نمائید.

Clarivate InCites Journal Citation Reports Welcome to Journal Citation Reports Search a journal title or select an option to get started Enter a journal name Q 0 ||+ 0 ||-Ê Browse by Journal Browse by Category Custom Reports که با انتخاب این گزینه به صفحه زیر هدایت می شوید. در این صفحه می توانید ژورنال مورد نظر خود را جستجو و یا در گروه انتخابی خود مرور نمائید، ژورنالهایی که نام آنها تغییر پیدا کرده است را ببینید و همچنین به مقایسه ژورنالها ی هم موضوع با فیلترهای انتخابی خود بیردازید. لیستی از ژورنالها را درقالب فایل ذخیره و یا لیست قبلی را اختصاصي كردن جستجوى ژورنال روزآمد كنيد شاخصها Journals By Rank Categories By Rank Go to Journal Profile nal littles Ranked by Impact Factor Add Journals to New or Existing List Customize Indicators Compare Selected Journals Compare Journals مقايسه ژورنالها Full Journal Little Iotal Cites Journal Impact Eigenfactor Score مشاهده View Title Changes 0 CA-A CANCER JOURNAL 292.278 0.09346 1 39,917 Select Journals 4 NEW ENGLAND JOURNAL OF MEDICINE تغيير عنوان 0.66080 2 347,451 74,699 Select Categories 4 يافته 121 з Nature Reviews Materials 12,657 71.189 0.05280 Select JCR Year NATURE REVIEWS DRUG DISCOVERY 2019 ~ 12 64.797 33,154 0.04917 4 Select Edition 10 0.43730 5 LANCET 256, 199 60.392 🗹 SCIE 🛛 🗹 SSCI انتخاب گروه 121 WHO Technical Report Series Open Access 6 3,560 59,000 0.00120 موضوعى Open Access Category Sohema NATURE REVIEWS MOLECULAR CELL BIOLOGY 46,307 55.470 0.08232 7 Web of Science ~ Ŧ Θ **Customize Indicators** JIF Quartile ۰. Select Publisher 4 JCR Abbreviated Title Cited Half-Life Total Cites Citing Half-Life Select Country/Region Journal Impact Factor Eigenfactor Score Impact Factor without Article Influence Score Journal Self Cites □ ISSN Impact Factor Range 5 Year Impact Factor % Articles in Citable Items ĭ to ~ Immediacy Index Average JIF Percentile Citable Items Average JIF Percentile Range Normalized Eigenfactor ~ to ~ Save Clear Submit

بر روی دکمه رادیویی برای نوع گزارش (Select Comparison) مورد نظر خود کلیک کنید و ژورنال ها ی انتخابی، Metrics JCR Year و دسته بندی اطلاعات را اعمال کنید و ارسال را کلیک کنید. می توانید با کلیک روی ذخیره و اختصاص دادن نام، گزارش خود را ذخیره کنید. سپس می توانید به گزارشهای ذخیره شده خود در My Saved Custom Report Selections دسترسی پیدا کنید.

| Compare Journals                                                                                                    |                 |
|----------------------------------------------------------------------------------------------------|-----------------|
| 1. Select Comparison                                                                                                    |                 |
| 2. Select Journals                                                                                                    | Search Laurnals |
| 3. Select JCR Year                                                                                                    |                 |
| 4. Select Categories                                                                                                    |                 |
| 5. Select Metrics<br>JIF<br>JIF-subject category<br>5-Year JIF<br>Immediacy Index<br>Eigenfactor<br>Article Influence Score |                 |
| Clear Submit Save                                                                                                    |                 |

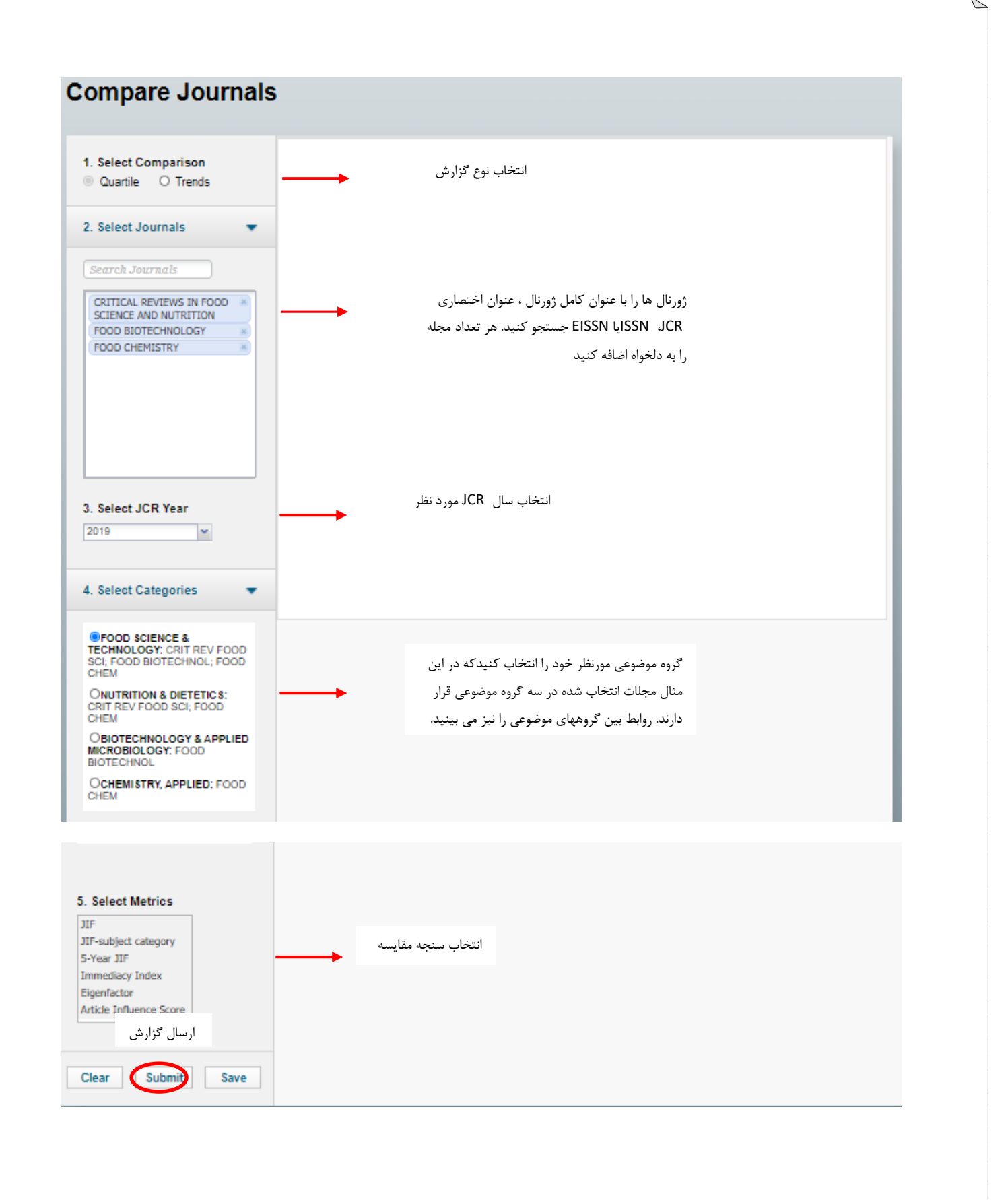

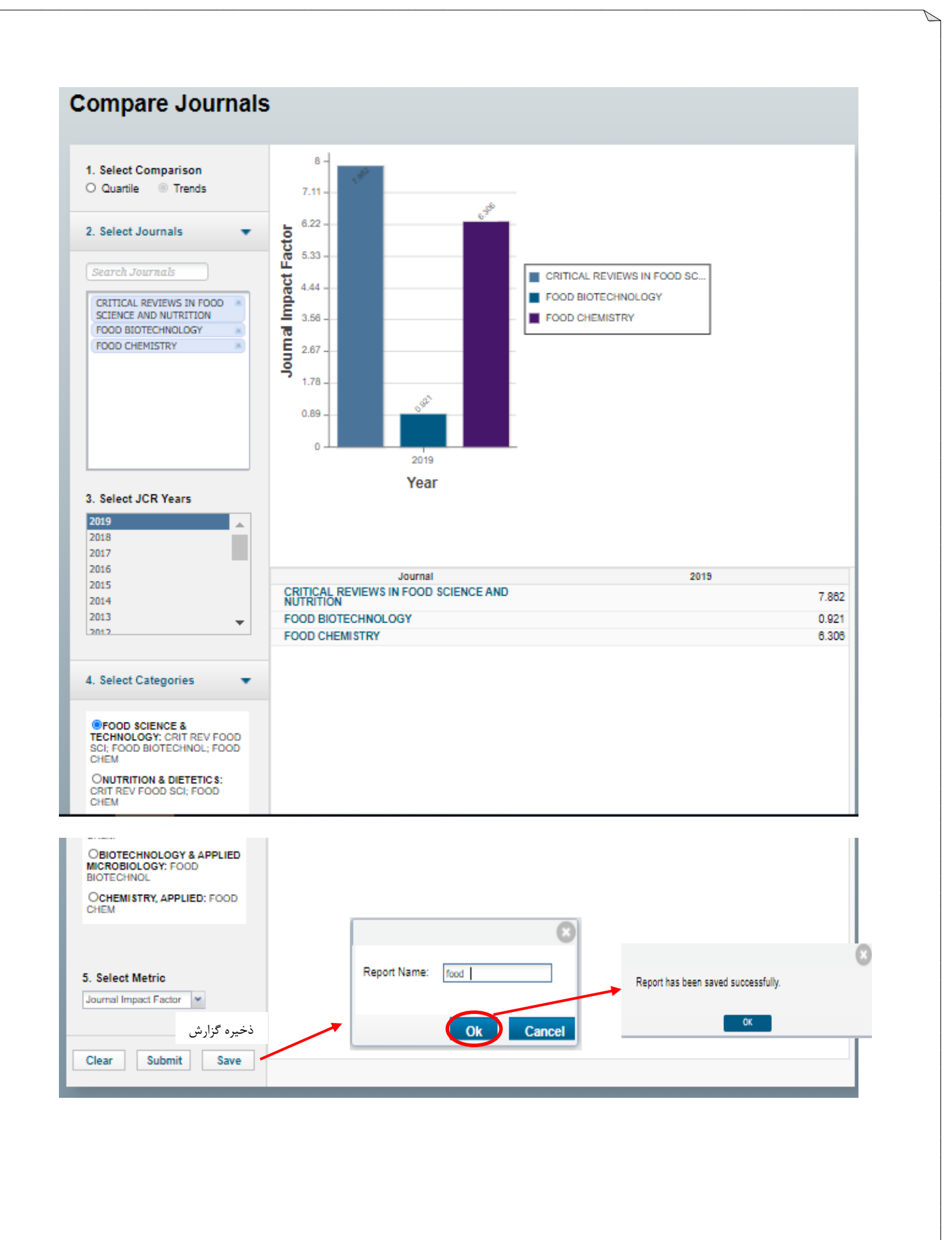

ß

| گزارشهای شخصی خود را مشاهده، ویرایش و یا پاک | با کلیک بر روی آیکن 👎 در بالای صفحه می توانید گ |
|----------------------------------------------|-------------------------------------------------|
|                                              | نمائيد.                                         |

| Clarivate<br>Analytics           |         |            | Clarivat<br>Analytics                                          | e |
|----------------------------------|---------|------------|----------------------------------------------------------------|---|
|                                  |         |            | •                                                              | 4 |
|                                  |         |            |                                                                |   |
| My Saved Custom Report Selection | 15      |            | × Delete                                                       |   |
| Name 🔺                           | Dataset | Modified   | Custom Report Selections                                       |   |
| food JCR Trend Comparison        |         | 08/23/2020 | JcrYear: 2019; Journal: CRIT REV FOOD SCI, FOOD BI<br>Show All | 1 |

3. روش آخر در دسترسی به ژورنالها در دسته بندیهای موضوعی استفاده از Browse by Category در صفحه اول پایگاه می باشد. با کلیک بر روی آن، صفحه زیر که دسته بندیهای موضوعی مختلف که به صورت پیشفرض بر اساس معیار تعداد ژورنالها رتبه بندی شده اند را مشاهده می کنید. با استفاده از Indicators می توانید معیارهای مورد نظر را کم و زیاد بکنید.

| Cites Journal Citation Reports |     |                        |                                                                                                    |                                      |                          |                                              |                                  |                                  | Clarivat<br>Analytics |  |  |
|--------------------------------|-----|------------------------|----------------------------------------------------------------------------------------------------|--------------------------------------|--------------------------|----------------------------------------------|----------------------------------|----------------------------------|-----------------------|--|--|
| Home Category Ranki            | ngs |                        |                                                                                                    |                                      |                          |                                              |                                  | ٤                                | 1                     |  |  |
| Go to Journal Profile          |     | Ja                     | ournals By Rank Categ                                                                                                    | gories By Ra                         | nk                       |                                              |                                  |                                  |                       |  |  |
| Master Search Select Journals  | ) 2 | All Jo                 | Customize Indicators                                                                                                    | umber of Jo                          | urnals .                 | تعداد مجلات                                  |                                  |                                  |                       |  |  |
| Select Categories              | •   |                        | Category                                                                                                    | Edition                              | #Journals 🔻              | Total Cites                                  | Median<br>Impact<br>Factor       | Aggregate<br>Impact<br>Factor    |                       |  |  |
|                                |     | 1                      | ECONOMICS                                                                                                    | SSCI                                 | 371                      | 1,114,586                                    | 1.414                            | 2.224                            |                       |  |  |
| Select JCR Year                |     | 2                      | MATHEMATICS                                                                                                    | SCIE                                 | 324                      | 565,170                                      | 0.797                            | 0.993                            |                       |  |  |
| 2019                           |     | 3                      | MATERIALS SCIENCE,<br>MULTIDISCIPLINARY                                                                                                    | SCIE                                 | 314                      | 5,001,495                                    | 2.528                            | 5.274                            |                       |  |  |
| Select Edition                 |     | 4                      | BIOCHEMISTRY &<br>MOLECULAR BIOLOGY                                                                                                    | SCIE                                 | 297                      | 3,962,848                                    | 3.167                            | 4.694                            |                       |  |  |
|                                |     | 5                      | NEUROSCIENCES                                                                                                    | SCIE                                 | 271                      | 2,547,252                                    | 3.047                            | 4.038                            |                       |  |  |
| SCIE SSCI                      |     |                        | PHARMACOLOGY &                                                                                                    |                                      | 070                      | 1 785 235                                    | 2.678                            | 3,443                            |                       |  |  |
| Clear Submit                   |     | 6                      | PHARMACY                                                                                                    | SCIE                                 | 270                      | 1,100,200                                    | 2.070                            |                                  |                       |  |  |
| Clear Submit                   |     | 6<br>7                 | PHARMACY<br>ENGINEERING, ELECTRICAL<br>& ELECTRONIC                                                                                           | SCIE                                 | 266                      | 2,097,196                                    | 2.204                            | 3.361                            |                       |  |  |
| Clear Submit                   | _   | 6<br>7<br>8            | PHARMACY<br>ENGINEERING, ELECTRICAL<br>& ELECTRONIC<br>ENVIRONMENTAL SCIENCES                                                                 | SCIE<br>SCIE<br>SCIE                 | 266<br>265               | 2,097,196                                    | 2.204                            | 3.361                            |                       |  |  |
| Clear Submit گروههای موضوعی    | _   | 6<br>7<br>8<br>9       | PHARMACY<br>ENGINEERING, ELECTRICAL<br>& ELECTRONIC<br>ENVIRONMENTAL SCIENCES<br>EDUCATION &<br>EDUCATION AL RESEARCH                         | SCIE<br>SCIE<br>SCIE<br>SSCI         | 266<br>265<br>263        | 2,097,196<br>2,622,647<br>421,288            | 2.204<br>2.400<br>1.585          | 3.361<br>4.311<br>1.791          |                       |  |  |
| Clear Submit گروههای موضوعی    |     | 6<br>7<br>8<br>9<br>10 | PHARMACY<br>ENGINEERING, ELECTRICAL<br>& ELECTRONIC<br>ENVIRONMENTAL SCIENCES<br>EDUCATION &<br>EDUCATION AL RESEARCH<br>MATHEMATICS, APPLIED | SCIE<br>SCIE<br>SCIE<br>SSCI<br>SCIE | 266<br>265<br>263<br>260 | 2,097,198<br>2,622,647<br>421,288<br>630,732 | 2.204<br>2.400<br>1.585<br>1.172 | 3.361<br>4.311<br>1.791<br>1.569 |                       |  |  |

با کلیک بر روی هر دسته موضوعی به صفحه ای هدایت می شوید که مرور کلی در آن گروه موضوعی بر اساس معیارهای مختلف از جمله: تعداد ژورنال ها و مقالات موجود در این دسته ، تعداد کل استنادها ، median Impact Factor, Aggregate Impact Factor, Aggregate Immediacy Index, Cited and Impact Factor, Aggregate Impact Factor, Aggregate Immediacy Index, Cited and را ارائه می دهد. هر ردیف داده های مربوط به آن سال JCR را نشان می دهد. با کلیک روی هریک از داده های دارای پیوند به اطلاعات مربوط به آنها می توان دست یافت. با کلیک بر روی نمودار موجود در زیر بسیاری از عناوین سرصفحه در جدول ، به نمایش روندهای اندازه گیری چند ساله دسترسی پیدا می کنید. این معیارها برای اولین بار در سال 2003 بر اساس داده های ACR محاسبه شد و برای همه ی 232 موضوع مختلف این مرور کلی را ارائه می دهد و قبل از آن سال در دسترس نیست.

> یادداشت در مورد گروه موضوعی

## MEDICINE, GENERAL & INTERNAL

Medicine, General & Internal covers resources on medical specialties such as general medicine, internal medicine, clinical physiology, pain management, military and hospital medicine. Resources focusing on family medicine and primary health care services are placed in the Primary Health Care category.

| Year 🔻 | Edition | #<br>Journals<br><u>Graph</u> | Articles<br><u>Graph</u> | Total Cites<br><u>Graph</u> | Median Impact<br>Factor<br><u>Graph</u> | Aggregate<br>Impact Factor<br><u>Graph</u> | Aggregate<br>Immediacy<br>Index<br><u>Graph</u> | Aggregate<br>Cited Half-Life<br><u>Graph</u> | Aggregate<br>Citing Half-<br>Life<br><u>Graph</u> |
|--------|---------|-------------------------------|--------------------------|-----------------------------|-----------------------------------------|--------------------------------------------|-------------------------------------------------|----------------------------------------------|---------------------------------------------------|
| 2019   | SCIE    | 165                           | 33,325                   | 1,651,681                   | 1.681                                   | 4.386                                      | 0.988                                           | 7.9                                          | 7.1 🔺                                             |
| 2018   | SCIE    | 160                           | 27,599                   | 1,570,340                   | 1.570                                   | 4.542                                      | 1.048                                           | 8.0                                          | 7.2                                               |
| 2017   | SCIE    | 155                           | 25,717                   | 1,456,323                   | 1.512                                   | 4.640                                      | 1.048                                           | 8.1                                          | 7.2                                               |
| 2016   | SCIE    | 155                           | 25,160                   | 1,336,360                   | 1.321                                   | 4.449                                      | 1.101                                           | 8.1                                          | 7.3                                               |
| 2015   | SCIE    | 155                           | 22,594                   | 1,198,993                   | 1.256                                   | 4.104                                      | 1.133                                           | 8.1                                          | 7.2                                               |
| 2014   | SCIE    | 154                           | 20,588                   | 1,165,970                   | 1.276                                   | 4.198                                      | 1.130                                           | 8.2                                          | 7.2                                               |
| 2013   | SCIE    | 156                           | 19,807                   | 1,112,385                   | 1.273                                   | 4.036                                      | 1.156                                           | 8.1                                          | 7.2                                               |
| 2012   | SCIE    | 155                           | 19,730                   | 1,053,562                   | 1.078                                   | 3.934                                      | 1.092                                           | 8.0                                          | 7.1                                               |
| 2011   | SCIE    | 155                           | 18,962                   | 986,175                     | 1.132                                   | 3.900                                      | 0.991                                           | 7.7                                          | 6.9                                               |
| 2010   | SCIE    | 153                           | 18,776                   | 959,713                     | 1.104                                   | 3.935                                      | 0.980                                           | 7.6                                          | 6.8                                               |
| 2009   | SCIE    | 133                           | 16,599                   | 913,720                     | 1.275                                   | 4.099                                      | 1.169                                           | 7.5                                          | 6.6                                               |
| 2008   | SCIE    | 107                           | 13,909                   | 874,710                     | 1.492                                   | 4.627                                      | 1.295                                           | 7.3                                          | 6.3                                               |
| 2007   | SCIE    | 100                           | 13,352                   | 770,230                     | 1.331                                   | 4.705                                      | 1.229                                           | 7.1                                          | 6.2                                               |
| 2006   | SCIE    | 103                           | 12,593                   | 728,488                     | 1.188                                   | 4.554                                      | 1.277                                           | 7.1                                          | 6.0                                               |
| 2005   | SCIE    | 105                           | 12,600                   | 695,155                     | 0.971                                   | 4.350                                      | 1.265                                           | 7.0                                          | 5.9                                               |
| 2004   | SCIE    | 103                           | 12,695                   | 658,118                     | 0.835                                   | 4.276                                      | 1.154                                           | 7.0                                          | 6.1 🖕                                             |

## **Category Overview**

• Frequency of publication : تعداد دفعات انتشار در سال و تعداد مجلات موجود در این گروه را تجزیه می کند. نمودار نوار از سالانه تا هفتگی متغیر است .

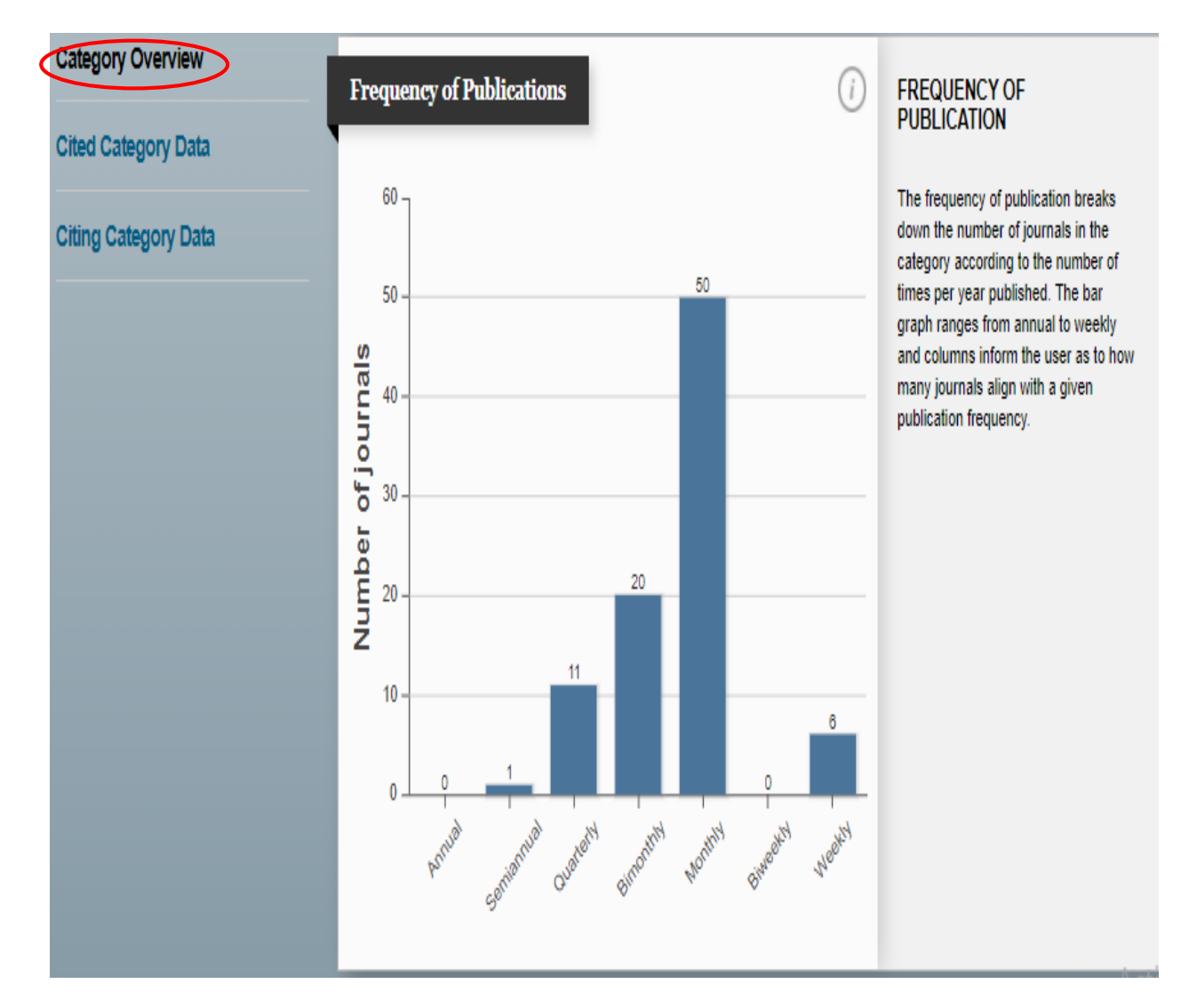

### Category Box Plot •

هستند.

نمودار جعبهای توزیع عامل تأثیر( IF) را برای همه ژورنال ها در این گروه موضوعی نشان می دهد. خط افقی که بالای جعبه را تشکیل می دهد ، (Q3)است. خط افقی که پایین را تشکیل می دهد (Q1) است. خط افقی که جعبه را قطع می کند ، ضریب تأثیر متوسط برای این دسته است.(Median) که جعبه را قطع می کند ، ضریب تأثیر متوسط برای این دسته است.(Median) چارک اول (Q1): این شاخص، مقداری را نشان میدهد که ۲۵٪ دادهها از آن کوچکتر هستند. چارک سوم (Q3): این شاخص، مقداری را نشان میدهد که ۲۵٪ دادهها از آن کوچکتر هستند. میانه (Median): این شاخص، مقداری را نشان میدهد که ۵۵٪ دادهها از آن کوچکتر هستند.

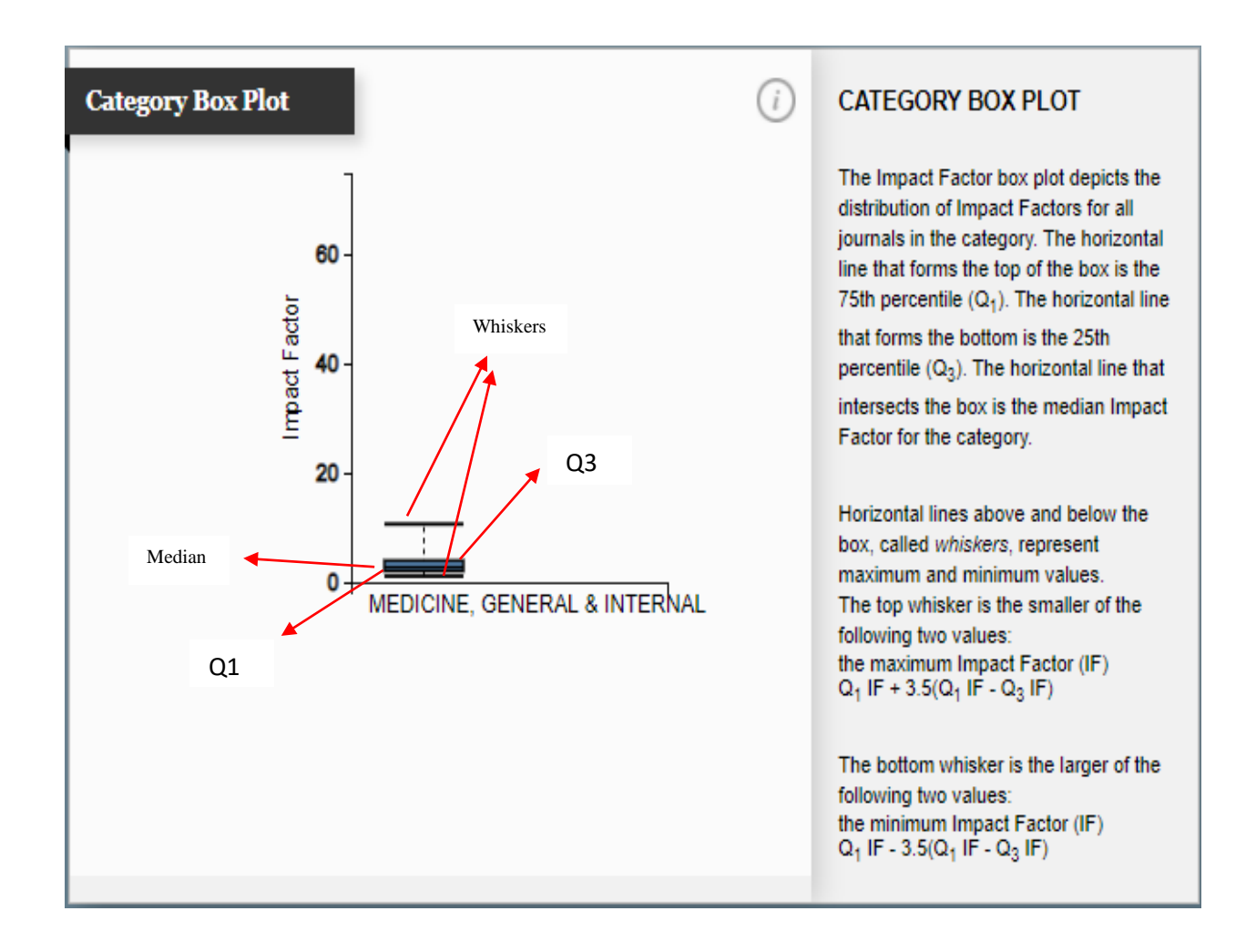

## Aggregate Source Data •

در این جدول تعداد منابع قابل استناد (Article & Review) و تعداد رفرنسهای استناد شده در هر منبع و نسبت بین این دو نمایش داده می شود.

| Aggregate Source Data       |         |                         |           | <i>(i)</i> |
|-----------------------------|---------|-------------------------|-----------|------------|
|                             | Article | Citable Items<br>Review | Combine   | Other      |
| Number in JCR Year 2019 (A) | 26,894  | 6,431                   | 33,325    | 22,625     |
| Number of References (B)    | 865,158 | 406,218                 | 1,271,376 | 98,370     |
| Ratio (B/A)                 | 32.2    | 63.2                    | 38.1      | 4.3        |

#### AGGREGATE SOURCE DATA

Aggregate Source Data is included as a table, counting the number of citable items, and yielding a ratio to the number of references to each type of citable item included in that JCR Year.

### **Cited Category Data**

#### Aggregate cited half-life Data •

داده های مربوط به مجموع نیمه عمر موارد موجود در ژورنالهای این گروه موضوعی است که در سال بررسی JCR استناد شده باشد.

روش محاسبه این نیمه عمر استناد به همان روشی است که در ژورنال مورد محاسبه قرار می گیرد(نیمه عمر ارجاعات یا نیمه عمر استناد، تعداد سال هایی است که از سال ارزیابی باید به عقب برگشت تا شاهد پنجاه درصد کل ارجاعات به مجله در سال مورد ارزیابی باشیم) نیمه عمر ذکر شده میانگین سنی مقالاتی است که در سال ارزیابی JCR به آنها استناد شده است.

| Category Overview    | Aggregate Cited Half-Life Data |        |         |         |         |         |    |  |
|----------------------|--------------------------------|--------|---------|---------|---------|---------|----|--|
| Cited Category Data  | Cited Year                     | 2019   | 2018    | 2017    | 2016    | 2015    | 21 |  |
|                      | #Cites from 2019               | 32,913 | 106,427 | 135,815 | 141,644 | 131,783 |    |  |
|                      | Cumulative %                   | 1.99   | 8.44    | 16.66   | 25.23   | 33.21   |    |  |
| Citing Category Data | •                              |        |         |         |         |         |    |  |

## Aggregate Cited Category Graph •

نمودار توزیع استنادها به مقالات منتشر شده در مجلات این گروه موضوعی در سال مورد نظر را نشان می دهد.(10 ساله)

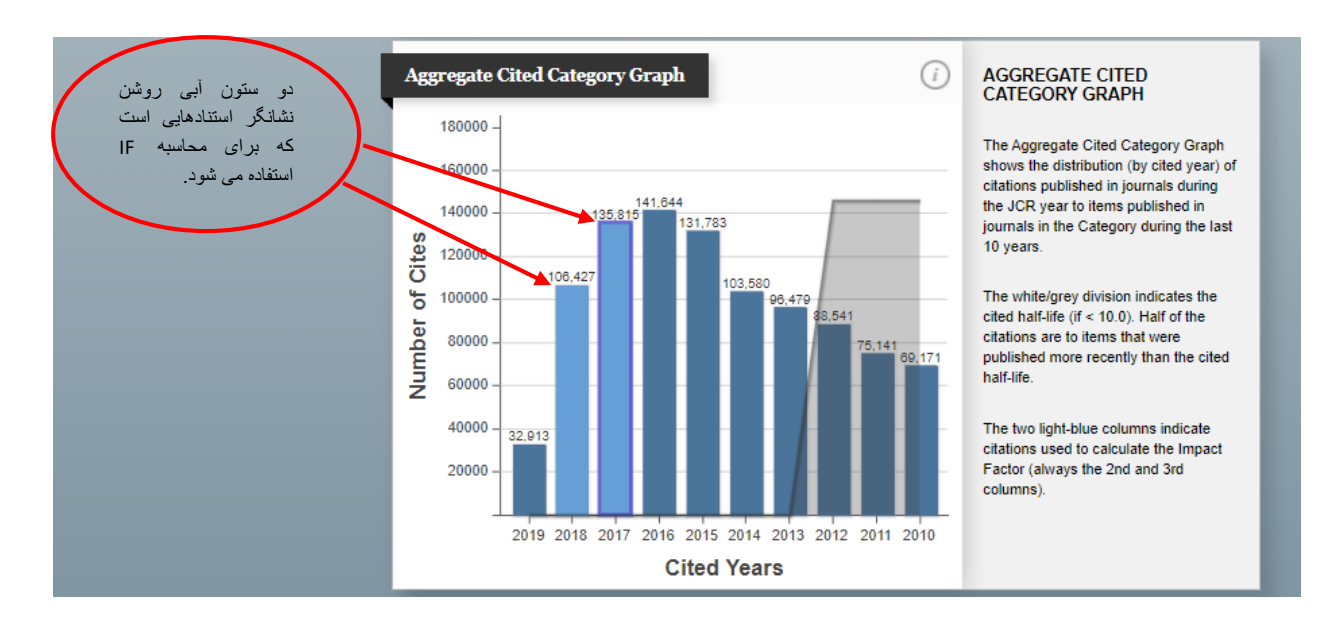

## Cited Category Data •

لیست ژورنالهایی را نشان می دهد که به سایر ژورنال ها در گروه موضوعی & MEDICINE, GENERAL استناد می کنند. در این جدول که مربوط به 2019JCR میباشد همه مقالات استناد دهنده در سال 2019 منتشر شده اند .مثلا مقالات مجله Bmj Open, در سال ارزیابیJcr که سال 2019 می باشد. 1527 مقاله منتشر شده در سال 2018 در مجلات این گروه موضوعی را مورد استناد قرار داده است .

|        |                         | (                   | تعداد کل استنادها از |           |         | مداد استنادها از ژورنالهای<br>استناد کنیدید به تنک ک |                          |  |
|--------|-------------------------|---------------------|----------------------|-----------|---------|------------------------------------------------------|--------------------------|--|
|        |                         |                     | ی استناد کننده       | ژورنالهای |         |                                                      | استنان کندن به تع<br>سال |  |
| ited C | Category Data           |                     |                      |           |         |                                                      |                          |  |
|        | Citing Journal          | # Journals<br>Cited | Ali Yrs 🔻            | 2019      | 2018    | 2017                                                 | 2016                     |  |
| 1      | ALL Journals            | 165                 | 1,651,681            | 32,913    | 106,427 | 135,815                                              | 141,64                   |  |
| 2      | BMJ OPEN                | 150                 | 22,772               | 427       | 1,527   | 2,102                                                | 2,18                     |  |
| 3      | PLOS ONE                | 162                 | 18,829               | 149       | 921     | 1,374                                                | 1,69                     |  |
| 4      | SCI REP-UK              | 162                 | 14,315               | 175       | 756     | 1,066                                                | 1,27                     |  |
| 5      | INT J ENV RES PUB HE    | 159                 | 11,931               | 384       | 839     | 979                                                  | 1,08                     |  |
| 6      | MEDICINE                | 159                 | 11,697               | 300       | 1,001   | 1,091                                                | 1,06                     |  |
| 7      | COCHRANE DB SYST<br>REV | 154                 | 9,288                | 120       | 420     | 605                                                  | 57                       |  |
| 8      | NUTRIENTS               | 155                 | 9,074                | 397       | 696     | 716                                                  | 784                      |  |
| 9      | INT J MOL SCI           | 148                 | 8,504                | 325       | 677     | 756                                                  | 72.                      |  |
| 10     | J CLIN MED              | 159                 | 8,070                | 674       | 779     | 700                                                  | 68-                      |  |
| 11     | BMC PUBLIC HEALTH       | 144                 | 7,170                | 82        | 385     | 549                                                  | 74-                      |  |
| 12     | BMJ-BRIT MED J          | 100                 | 6,178                | 1,601     | 904     | 554                                                  | 48:                      |  |
| 13     | FRONT IMMUNOL           | 127                 | 5,694                | 121       | 530     | 505                                                  | 47:                      |  |
| 14     | JAMA NETW OPEN          | 103                 | 5,288                | 486       | 613     | 549                                                  | 46                       |  |
| 15     | BMC HEALTH SERV RES     | 130                 | 4,804                | 67        | 276     | 374                                                  | 41:                      |  |
| 16     |                         | 06                  | 4 760                | 765       | 701     | 515                                                  | 47                       |  |

عنوان خلاصه شده

ژورنالهایی استناد کننده

## Citing Category Data

## Aggregate Citing half-life Data •

داده های مربوط به میانگین سن استنادات تولید شده توسط یک گروه موضوعی(به عنوان مثال ، توسط مجله هایی است که این گروه را تشکیل می دهند) در طول سال JCR است .

| Category Overview    | rview Aggregate Citing Half-Life Data (i) |        |         |         |         |         |        |        |        |
|----------------------|-------------------------------------------|--------|---------|---------|---------|---------|--------|--------|--------|
|                      | Citing Year                               | 2019   | 2018    | 2017    | 2016    | 2015    | 2014   | 2013   | 2012   |
| Cited Category Data  | #Cites from 2019                          | 40,649 | 107,027 | 124,655 | 115,980 | 108,796 | 96,893 | 86,152 | 74,402 |
|                      | Cumulative %                              | 2.97   | 10.78   | 19.88   | 28.35   | 36.29   | 43.37  | 49.66  | 55.09  |
| Citing Category Data | 4                                         |        |         |         |         |         |        |        | ۰.     |

Aggregate Citing Category Graph نمودار توزیع (بر اساس سال استناد شده) استنادات منتشر شده در این گروه موضوعی در سال محاسبه JCR به موارد منتشر شده در ژورنال ها طی 10 سال گذشته را نشان می دهد.

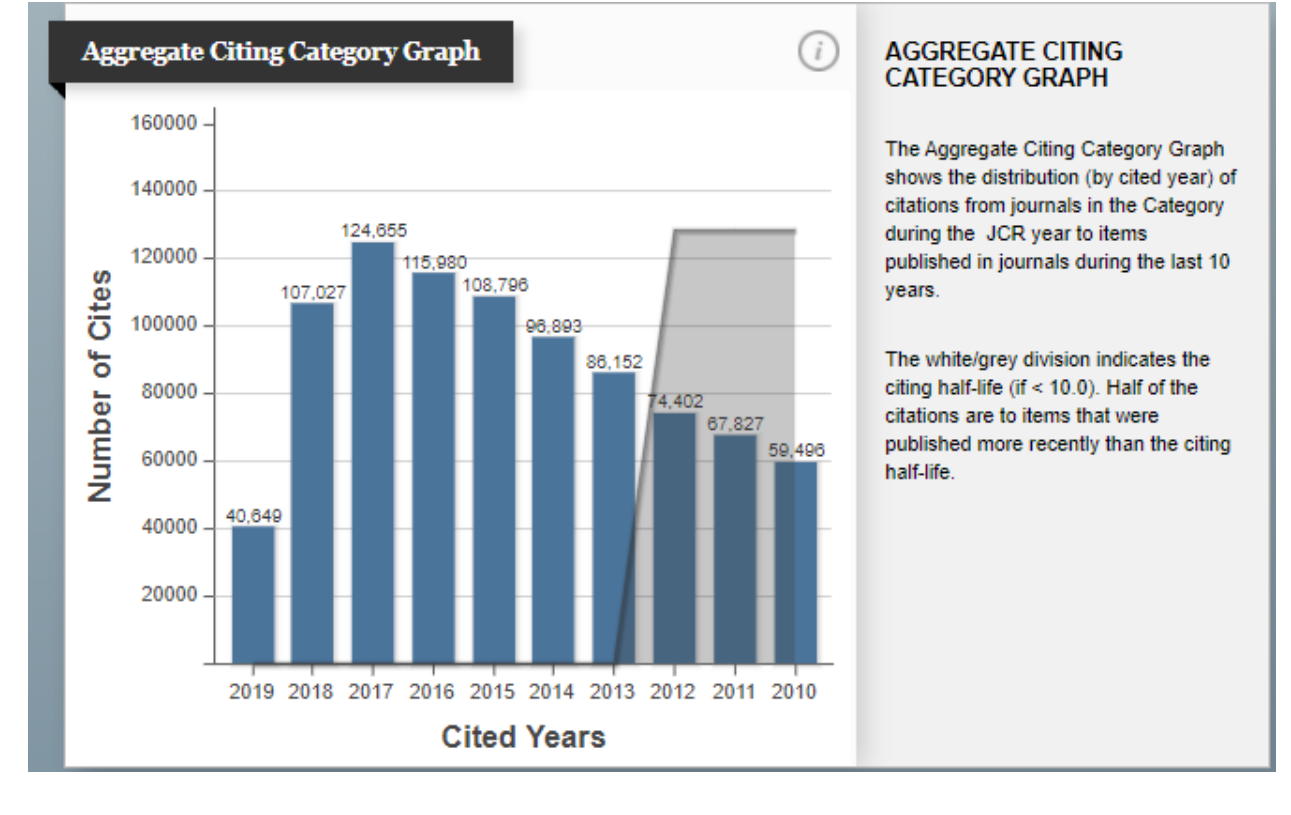

| (          | ر گرفته اند .<br>تعداد ژورنالهایی<br>استناد کننده | Citing Category Data<br>ورنالهایی را نشان می دهد که توسط سایر ژورنالها مورد استناد قرار<br>د استنادها ی دریافت<br>ده به تفکیک سال |           |        |         |         |            |
|------------|---------------------------------------------------|----------------------------------------------------------------------------------------------------|-----------|--------|---------|---------|------------|
| Citing     | Category Data                                     |                                                                                                    |           |        |         |         | <i>(i)</i> |
|            | Cited Journal                                     | # Citing<br>Journals                                                                                                    | All Yrs 🔻 | 2019   | 2018    | 2017    | 2016       |
| 1          | ALL Journals                                      | 165                                                                                                    | 1,369,746 | 40,649 | 107,027 | 124,655 | 115,98( 🔺  |
| <b>r</b> 2 | NEW ENGL J MED                                    | 162                                                                                                    | 25,629    | 1,055  | 2,075   | 1,953   | 1,87(      |
| 3          | LANCET                                            | 163                                                                                                    | 20,823    | 992    | 1,754   | 1,711   | 1,983      |
| 4          | BMJ-BRIT MED J                                    | 161                                                                                                    | 17,495    | 1,511  | 1,172   | 963     | 941        |
| 5          | JAMA-J AM MED ASSOC                               | 163                                                                                                    | 16,637    | 877    | 1,491   | 1,227   | 1,614      |
| 6          | PLOS ONE                                          | 163                                                                                                    | 16,550    | 238    | 1,337   | 2,198   | 2,21(      |
| 7          | CIRCULATION                                       | 159                                                                                                    | 10,027    | 221    | 548     | 621     | 56(        |
| 8          | COCHRANE DB SYST<br>REV                           | 159                                                                                                    | 9,678     | 161    | 702     | 1,069   | 990        |
| 9          | ANN INTERN MED                                    | 161                                                                                                    | 7,923     | 392    | 614     | 560     | 462        |
| 10         | J AM COLL CARDIOL                                 | 157                                                                                                    | 7,255     | 196    | 562     | 651     | 517        |
| 11         | J CLIN ONCOL                                      | 148                                                                                                    | 7,015     | 121    | 491     | 534     | 512        |
| 12         | DIABETES CARE                                     | 152                                                                                                    | 5,679     | 199    | 564     | 288     | 298        |
| 13         | BMJ OPEN                                          | 157                                                                                                    | 5,410     | 367    | 854     | 1,272   | 1,018      |
| 14         | EUR HEART J                                       | 148                                                                                                    | 4,942     | 196    | 593     | 397     | 752        |
| 15         | BLOOD                                             | 137                                                                                                    | 4,847     | 49     | 212     | 387     | 382        |
| L 16<br>∢  | PEDIATRICS                                        | 1/19                                                                                                    | 1 832     | /1     | 212     | 260     | an<br>Go t |

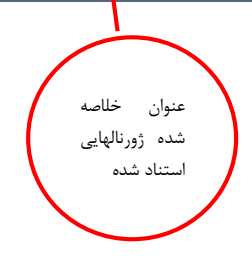

منابع

- http://jcr.help.clarivate.com.lib /Content/whats-new.htm .1
- https://clarivate.com/webofsciencegroup/article/a-closer-look-at-cited-and- .2 /citing-half-lives
  - https://clarivate.libguides.com/ld.php?content\_id=42970375 .3